## Cara meletakkan (link) logo lomba blog pembelajaran

- 1. Buka postingan untuk membuat tulisan atau opini
- 2. Klik ikon add media (letaknya di atas toolbar), di dalam lingkaran merah

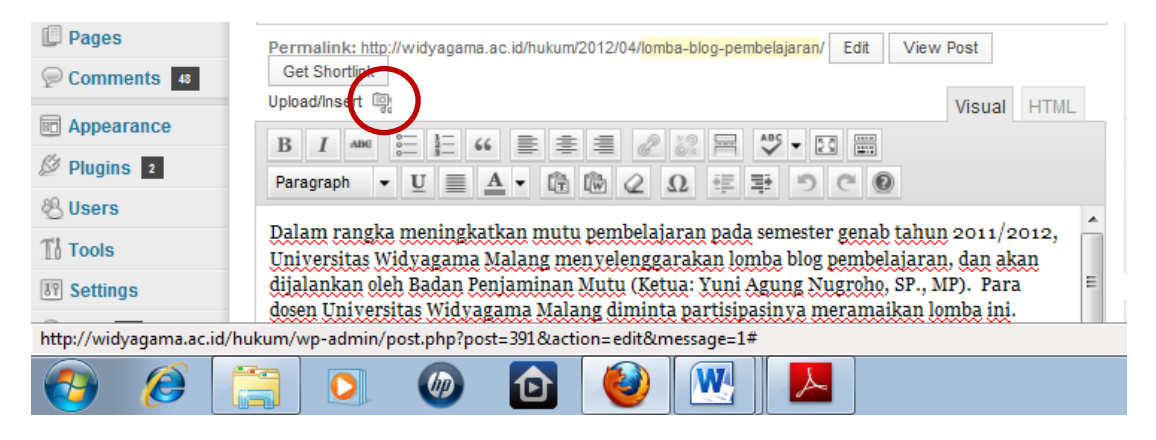

- 3. Setelah muncul kotak Add Media, pilih menu From URL (lihat gambar di bawah), sehingga warnanya berubah menjadi merah
- Setelah itu, copy <u>http://widyagama.ac.id/hukum/wp-</u> <u>content/uploads/2012/04/lomba-blog-pembelajaran-UWG.jpg</u> ke kolom URL, tunggu hingga muncul tanda centang berwarna hijau

| Add Media                 |                                                                                | × |
|---------------------------|--------------------------------------------------------------------------------|---|
| From Computer From UF     | RL Gallery (1) Media Library                                                   | ^ |
| Insert media from         | another website                                                                |   |
| 🖲 Image 💿 Audio, Via      | leo, or Other File                                                             |   |
| URL 🗸                     | lyagama.ac.id/hukum/wp-content/uploads/2012/04/lomba-blog-pembelajaran-UWG.jpg | = |
| Title *                   |                                                                                |   |
| Alternate Text            |                                                                                |   |
|                           | Alt text for the image, e.g. "The Mona Lisa"                                   |   |
| Image Caption             |                                                                                |   |
| Alignment                 | None  Left  Center  Right                                                      |   |
| Link Image To:            | lyagama.ac.id/hukum/wp-content/uploads/2012/04/lomba-blog-pembelajaran-UWG.jpg |   |
| niversitas Widvagama M    | None Liekte image                                                              |   |
| niversitas wildyagailia M | atang uninina partisipasin'sa metanlaikan lomba ini.                           |   |
|                           |                                                                                |   |
|                           |                                                                                |   |

- 5. Pilih posisi gambar pada sisi kiri (Left pada kolom Alignment)
- 6. Pilih (klik) Link to image untuk menunjukkan alamat gambar logo
- 7. Pilih (klik) Insert to Post, untuk memasukkan gambar logo ke postingan
- 8. Selesai, kotak Add Menu hilang, dan gambar logo sudah tampil pada postingan